## **Installation Instructions for JDK 5.0**

## (Pre-requisite for FPU and FVU operation)

## **System Requirements:**

JDK 5.0 application can be installed on Microsoft Windows 2000 and Windows XP. The minimum RAM required is 512 MB. For installing JDK the user has to login as administrator.

## **Installation procedure:**

Copy the Executable file (.EXE) in a folder on C drive. Execute the self-installing executable (by double clicking on the **jdk-1\_5\_0\_07-windows-i586-p.exe** file) to unzip and install the JDK software bundle.

On double clicking the executable file, the application will start to configure the windows installer as shown below.

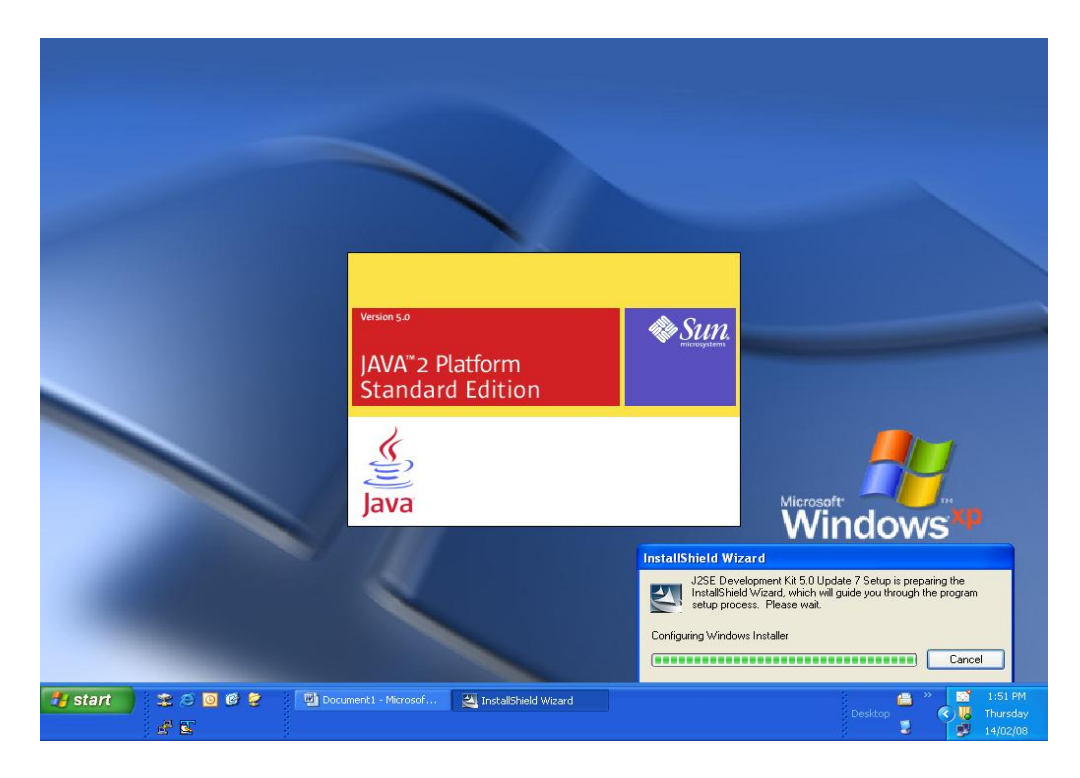

Fig. (1)

After configuring the windows installer, it will start to install and will show a message as given below.

| Windows Installer    |        |
|----------------------|--------|
| Preparing to install |        |
|                      | Cancel |

Fig. (2)

After the preparation is completed a license agreement window will open and ask for accept or reject the terms in the license agreement. The window is shown below.

Select 'I accept the terms in license agreement" option and click on 'Next' to continue.

| 🙀 J2SE Development Kit 5.0 Update 7 - License                                                                                                    | ×           |
|----------------------------------------------------------------------------------------------------|-------------|
| License Agreement Please read the following license agreement carefully.                                                                                                    | <u>un</u> . |
| Sun Microsystems, Inc. Binary Code License Agreement<br>for the JAVA 2 PLATFORM STANDARD EDITION DEVELOPMENT KIT 5.0<br>SUN MICROSYSTEMS, INC. ("SUN") IS WILLING TO LICENSE THE SOFTWARE IDENTIFIED<br>BELOW TO YOU ONLY UPON THE CONDITION THAT YOU ACCEPT ALL OF THE TERMS<br>CONTAINED IN THIS BINARY CODE LICENSE AGREEMENT AND SUPPLEMENTAL LICENSE<br>TERMS (COLLECTIVELY "AGREEMENT"). PLEASE READ THE AGREEMENT CAREFULLY. BY<br>DOWNLOADING OR INSTALLING THIS SOFTWARE, YOU ACCEPT THE TERMS OF THE<br>AGREEMENT. INDICATE ACCEPTANCE BY SELECTING THE "ACCEPT" BUTTON AT THE<br>BOTTOM OF THE AGREEMENT. IF YOU ARE NOT WILLING TO BE BOUND BY ALL THE TERMS,<br>SELECT THE "DECLINE" BUTTON AT THE BOTTOM OF THE AGREEMENT AND THE |             |
| I accept the terms in the license agreement     I do not accept the terms in the license agreement     InstallShield                                                                                                    |             |
| Next > Cancel                                                                                                    |             |

Fig. (3)

After clicking Next, the blow window will appear to select optional features. Development tools will be selected by default.

The default path of installation is program files. It is recommended that the user installs the application in the default path.

Click on 'Next' to continue. Refer to Fig. (4)

If the user wants to change the installation path, click on Change button. This will allow the user to browse to the destination folder and click on OK. Refer to Fig. (4) & Fig. (5)

| 😸 J2SE Development Kit 5.0 Update 7 - Custom                                                                                      | Setup 🔀                                                                                                    |
|----------------------------------------------------------------------------------------------------|----------------------------------------------------------------------------------------------------|
| <b>Custom Setup</b><br>Select the program features you want installed.                                                            | Sun.                                                                                                    |
| Select optional features to install from the list below. You ca<br>installation by using the Add/Remove Programs utility in the ( | n change your choice of features after<br>Control Panel                                                                           |
| Development Tools<br>Demos<br>Source Code<br>Public JRE                                                                           | Feature Description<br>J2SE Development Kit 5.0,<br>including private JRE 5.0. This<br>will require 264 MB on your hard<br>drive. |
| Install to:<br>C:\Program Files\Java\jdk1.5.0_07\<br>TeatallChield                                                                | Change                                                                                                    |
| < Back                                                                                                    | Next > Cancel                                                                                                    |

Fig. (4)

| 🛃 J   | 2SE Development Kit 5.0 Update 7   |    |                |
|-------|------------------------------------|----|----------------|
| Cł    | ange Current Destination Folder    |    | & <u>Sun</u> . |
|       | Browse to the destination folder.  |    |                |
|       | Look in:                           |    |                |
|       | ლ്⊀ jdk1.5.0_07                    | *  | <b>e</b> 💣     |
|       |                                    |    |                |
|       |                                    |    |                |
|       |                                    |    |                |
|       |                                    |    |                |
|       | i<br>Eolder name:                  |    |                |
|       | C:\Program Files\Java\jdk1.5.0_07\ |    |                |
| Insta | llShield                           |    |                |
|       |                                    | ОК | Cancel         |

Fig. (5)

After clicking 'Next', the installation process will start with a status bar as shown below.

| 🛃 J2SE De                     | velopment Kit 5.0 Update 7 - Progress                                                                                         |
|-------------------------------|----------------------------------------------------------------------------------------------------|
| <b>Installing</b><br>The prog | ram features you selected are being installed.                                                                                |
| ıŞ                            | Please wait while the Install Wizard installs J2SE Development Kit 5.0<br>Update 7. This may take several minutes.<br>Status: |
|                               |                                                                                                    |
|                               |                                                                                                    |
|                               |                                                                                                    |
| InstallShield –               | < Back Next >                                                                                                    |

Fig. (6)

| 🔂 J2SE De                     | velopment Kit 5.0 Update 7 - Progress                                                                              |
|-------------------------------|----------------------------------------------------------------------------------------------------|
| <b>Installing</b><br>The prog | ram features you selected are being installed.                                                                     |
| 12                            | Please wait while the Install Wizard installs J2SE Development Kit 5.0<br>Update 7. This may take several minutes. |
|                               | Status:                                                                                                    |
|                               | Copying new files                                                                                                  |
|                               |                                                                                                    |
|                               |                                                                                                    |
|                               |                                                                                                    |
|                               |                                                                                                    |
|                               |                                                                                                    |
|                               |                                                                                                    |
|                               |                                                                                                    |
| TestallShield                 |                                                                                                    |
| miscalonielo –                | < Back Next >                                                                                                    |

Fig. (7)

After the installation is complete the application will ask for browser registration. Select the browser to register and Click on 'Next' to continue

| 🛱 J2SE Runtime Environment 5.0 Update 7 - Browser Registration 🛛 🔀                      |
|-----------------------------------------------------------------------------------------|
| Browser Registration<br>Select the browsers you want to register with Java(TM) Plug-In. |
| Microsoft Internet Explorer                                                             |
|                                                                                         |
|                                                                                         |
| You may change the settings later in the Java(TM) Control Panel.                        |
|                                                                                         |
|                                                                                         |

Fig. (8)

The setup will ask to select the program feature to install. Select J2SE Runtime Environment and click 'Next'

| 🛃 J2SE Runtime Environment 5.0 Update 7 - Ci                                                                   | ustom Setup 🛛 🔀                                                                                      |
|----------------------------------------------------------------------------------------------------|----------------------------------------------------------------------------------------------------|
| <b>Custom Setup</b><br>Select the program features you want installed.                                         | Sun.                                                                                                 |
| The J2SE Runtime Environment with support for European la<br>optional features to install from the list below. | anguages will be installed. Select                                                                   |
| J2SE Runtime Environment<br>Support for Additional Languages<br>Additional Font and Media Support              | The J2SE Runtime Environment with<br>European languages. This requires<br>131 MB on your hard drive. |
| Install to:                                                                                                    |                                                                                                    |
| C:\Program Files\Java\jre1.5.0_07\<br>IostallShield                                                            | Change                                                                                               |
|                                                                                                    | Next > Cancel                                                                                        |

The installation will continue with the status bar giving the indication.

| 🛃 J2SE Ru                                                                                                    | intime Environment 5.0 Update 7 - Progress                                                                                        |
|----------------------------------------------------------------------------------------------------|----------------------------------------------------------------------------------------------------|
| Installing<br>The prog                                                                                                    | ram features you selected are being installed.                                                                                    |
| i de la companya de la companya de l | Please wait while the Install Wizard installs J2SE Runtime Environment 5.0<br>Update 7. This may take several minutes.<br>Status: |
| InstallShield –                                                                                                    | < Back Next >                                                                                                    |

Fig. (10)

After the installation is complete, a message will appear stating "Installation Completed". Click on 'Finish' button. Your computer system should now be ready to use the FPU and FVU

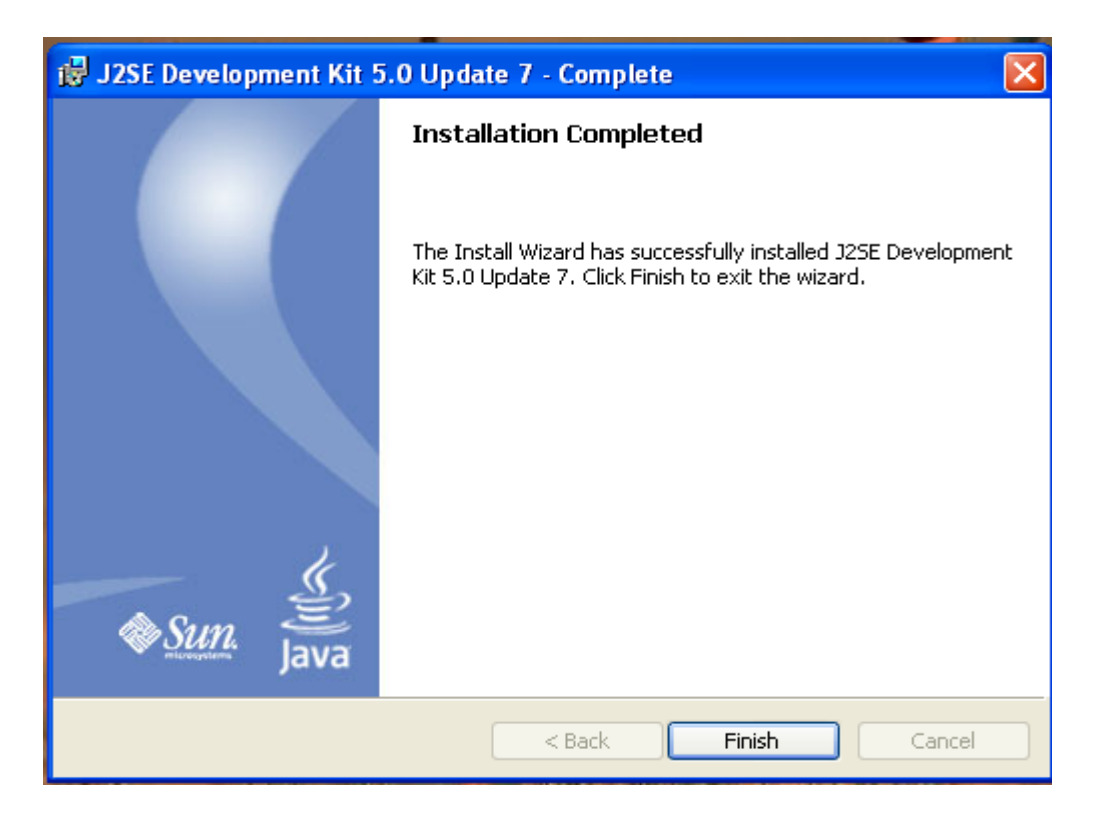

Fig. (11)